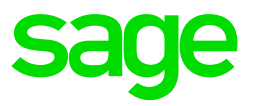

The Compensation for Occupational Injuries and Diseases Act (COIDA) provides for compensation for disablement caused by occupational injuries or diseases sustained or contracted by employees in the course of their employment, or for death resulting from such injuries or diseases.

For the Department of Employment and Labour to provide for this compensation, every employer (excluding exempt employers) must submit a return of earnings report (W.As.8) once a year before 31 March to the Commissioner, showing:

- the amount of earnings (up to the limit) paid to the employees during 1 March the previous year to the 28/29 February of the current year, and
- such further information as may be prescribed or as the Director-General may require.

# 1. Extracts from the Compensation for Occupational Injuries and Diseases Act and the latest published W.As.8 form

# 1.1 Definition of employee

**"Employee"** means a person who has entered into, or works under a contract of service or apprenticeship or learnership with an employer, whether the contract is expressed or implied, oral or in writing, and whether remuneration is calculated by time or work done, or is in cash or in kind and includes -

- (a) a casual employee employed for the purpose of the employer's business;
- (b) a director or member of a body corporate who has entered into a contract of service or of apprenticeship or learnership with the body corporate, in so far as he acts within the scope of his employment in terms of such contract;
- (c) a person provided by a labour broker against payment to a client for the rendering of a service or the performance of work, and for which service or work such person is paid by the labour broker;
- (d) in the case of a deceased employee, his dependants, and in the case of an employee who is a person under disability, a curator acting on behalf of that employee; but does not include-
  - a person, including a person in the employ of the State, performing military service or undergoing training referred to in the Defence Act, 1957 (Act No. 44 of 1957), and who is not a member of the Permanent Force of the South African Defence Force;
  - a member of the Permanent Force of the South African Defence Force while on "service in defence of the Republic" as defined in section 1 of the Defence Act, 1957;
  - (iii) a member of the South African Police Force while employed in terms of section 7 of the Police Act, 1958 (Act No. 7 of 1958), on "service in defence of the Republic" as defined in section 1 of the Defence Act, 1957;

- (iv) a person who contracts for the carrying out of work and himself engages other persons to perform such work;
- (v) a domestic employee employed as such in a private household; (xliv)

# 1.2 Definition of employer

**"Employer"** means any person, including the State, who employs an employee, and Includes -

- (a) any person controlling the business of an employer;
- (b) if the services of an employee are lent or let or temporarily made available to some other person by his employer, such employer for such period as the employee works for that other person;
- (c) a labour broker who against payment provides a person to a client for the rendering of a service or the performance of work, and for which service or work such person is paid by the labour broker; (xliv)

# 1.3 Exempt employers according to section 84:

No assessment in favour of the compensation fund shall be payable in respect of employees -

- in the employ of
  - the nationally and provincial spheres of government, including Parliament and provincial legislatures;
  - local authority which has obtained a certificate of exemption of the Workmen's Compensation Act and has notified the Director-General in writing within 30 days after the commencement of this Act that it desires to continue with the arrangement according to the said certificate of exemption, and
  - a municipality contemplated in section 108 of the Local Government Act to which exemption has been granted.
- whose employer has the approval of the Director-General obtained from a mutual association a policy of insurance for the full extent of this potential liability in terms of this Act to all employees employed by him for as long as he maintains such policy in force.

#### 1.4 Earnings to be included for the OID Annual Return (W.As.8)

The W.As.8 form gives an interpretation of the Act for items that must be included, and those that must be excluded from the calculation of the employees' earnings. Earnings are all payments made regularly, before any deductions, whether in money or in kind, to employees. The following list are not exhaustive but are intended only to highlight certain remuneration items for which there may be some doubt as to their inclusion or exclusion.

#### Included:

- Overtime of a regular nature, but not intermittent or irregular overtime
- Bonus of any kind, including incentive bonuses and annual bonuses
- Commission, even though the amount may vary from month to month

- The cash value of food and quarters supplied to staff as part of a remuneration package. Cash value of fringe benefits such as company car, free accommodation or accommodation at a reduced rate, etc.
- Tangible fringe benefits (those that you can touch) such as a company car and free or cheap accommodation
- Travel and other allowances paid regularly, as paid part of the package
- Where the employee is remunerated in accordance with a package of benefits, all items forming part of the package, other than employer contributions such as medical aid contributions
- Earnings/Drawings paid to a working Directors of a Company or Members of a Close Corporation

Excluded:

- Payments of a reimbursive nature
- Overtime worked occasionally
- Payments for specific non-recurring tasks which do not form part of an employee's normal duties
- Ex gratia payments
- Intangible fringe benefits such as the taxable portion of medical aid/pension contributions by the employer, etc.
- Payments to cover special expenses such as subsistence and travelling costs, lunch and costs for business meetings
- Travel and other allowances paid occasionally
- Profit sharing of Directors and Members

You can also click <u>here</u> and download the latest published W.As.8 that explains what is defined as an employee and discussed which earnings are included and excluded.

**Please Note:** The regulations to the COID Act clearly excludes travel allowance and subsistence allowance, which is in contradiction to the interpretation on the W.As.8 return form

# 2. OID Limit History (last 10 years)

| Effective Date | Limit    |
|----------------|----------|
| 1 July 2010    | R261 893 |
| 1 April 2011   | R277 860 |
| 1 April 2012   | R292 032 |
| 1 April 2013   | R312 480 |
| 1 April 2014   | R332 479 |
| 1 April 2015   | R355 752 |
| 1 April 2016   | R377 097 |
| 1 April 2017   | R403 500 |
| 1 April 2018   | R430 944 |
| 1 March 2019   | R458 520 |

#### 3. Printing the OID report from Sage Classic, Premier or Sage200c VIP

**Please Note:** If you have multiple companies in your payroll application which from part of the same Return of Earnings submission, the OID Report must be printed individually per company, due the different company setups and pay frequencies (monthly, weekly, bi-weekly and other). Consolidating or Grouping the report will lead to incorrect calculations

#### 3.1 Selection Screens for the OID/WCA report

Sage Classic, Premier and Sage 200c VIP provides Selection Screens when the report is printed, so that the user can select which Earnings, Company Contributions, XS, Own and Perks Tax Screen items must be included in the report. You may tick and un-tick items on the Selection Screens. The first page of the report prints the settings that were in use when the report was printed.

The first screen that is displayed when the OID Report is selected explains which items should be included:

| VIP Payroll                                                                                                    |  |
|----------------------------------------------------------------------------------------------------|--|
|                                                                                                    |  |
|                                                                                                    |  |
|                                                                                                    |  |
|                                                                                                    |  |
|                                                                                                    |  |
| The WAs8 form for RSA and the E As6 form for Namibia give a list of the items which must be                                                                                                    |  |
| included as Earnings and those which must be excluded. In the selection screens which follow<br>YOU MUST ENSURE that all the items which should be included are set to "Yes" for Include, and<br>those which must be excluded are set to "No".                                                    |  |
| Select <reset defaults="" to="" vip's=""> below to set or reset the default values as follows: Earnings and</reset>                                                                                                    |  |
| Company Contributions which are defined as Taxable will default to "Yes", and those which are<br>Not Taxable will default to "No". Perks Items will default to "Y" or "N" depending on the latest<br>information which VIP has. Calculation (XS) Screen and Own Screen Items will default to "N". |  |
| YOU MUST go through all the items to ensure that the "Y's" and "N's" are set correctly so that the<br>amounts calculated for the OID Report are correct. Any changes will be stored for subsequent use.                                                                                           |  |
| Select <continue> to Continue with, or change the current settings.<br/>Select <reset defaults="" to="" vip's=""> to Reset to VIP's default settings.</reset></continue>                                                                                                    |  |
| Select <close> to Exit.</close>                                                                                                    |  |
|                                                                                                    |  |
|                                                                                                    |  |
|                                                                                                    |  |
|                                                                                                    |  |
| → Continue     ← Restore Defaults     Close                                                                                                    |  |

#### Continue

Continues to the Selection Screens but leaves the defaults as they were when the report was last printed.

#### **Reset to Defaults**

Resets the defaults according to the definitions of the various lines, but the Selection Screens are still displayed and the user can then tick and un-tick items if necessary.

Use the IRP5 Codes on the Earnings, Company Contribution, Calculation (XS), Own and Taxable Benefits (Perks Tax) Screens to tick the relevant items when one clicks on "Reset VIP Defaults".

Below is an example of a simple Earnings Selection Screen. The other Selection Screens are similar:

|                                                                                                    |                                                                                     | Earning                                                                  | is to be included for OID                                                                                                    |
|----------------------------------------------------------------------------------------------------|-------------------------------------------------------------------------------------|--------------------------------------------------------------------------|----------------------------------------------------------------------------------------------------|
| NO           01         SAL           02         COI           03         TRA           04         ANN           05         LIP           06         OTT           08         STA           09         ALL           10         REI           11         PRC           12         QT/           13         SAV           14         KMS | Earning LARY MM AVEL N BON VAID TIME IPAID ANDBY LWNCE MBUR 0 BON VINGS S N/T S TAX | Include<br>Y<br>Y<br>Y<br>Y<br>Y<br>Y<br>Y<br>N<br>Y<br>N<br>N<br>N<br>N | Items which must have "Include = Y" are:<br>Salaries or Wages, Regular Overtime,<br>Commission, All Bonuses, 13th cheques,<br>Value of Food and Quarters, Travel<br>and other Regular Allowances, All items which<br>are part of a Package/ Service contract, except<br>Employer Contributions to Medical Aid, etc.<br>Items which must have "Include = N" are:<br>Re-imbursive and Ex-gratia payments,<br>Occasional Overtime, Payments for non-recurrent<br>tasks, Intangible Fringe Benefits such as Employer<br>Contributions to Medical Aid, Payments to cover<br>Special Expenses e.g. Travel and Subsistence<br>costs. |

**Please Note:** Users should not copy the selections according to the print screens as it is only for display purposes. Each company's situation will vary on what is included and what is not, depending on the regularity of the payments and the company's application of the legislation.

On the right-hand side of the report, guidelines are provided on which items should be included and which should not, that users can refer to.

#### 4. The OID Report

Below is an example of a Detailed OID Report printed in February 2020, for a monthly paid company. This month has been chosen to explain the calculations in the report.

The first page of the OID Report shows which items were included when the report was printed.

It is important to remember that this page must be filed with the report

| EARNING   | S      | COMP CO    | NTR     | CALC (XS) SCREEN ITEMS OWN SCREEN ITEMS PERKS TAX |  |         |          |        | OWN SCREEN ITEMS PERKS TAX ITE |         |                           |        | SCREEN ITEMS OWN SCREEN ITEMS PERKS TAX IT |  |  |  |  | SCREEN ITEMS OWN SCREEN ITEMS PERKS TAX |  |  |  |  | CALC (XS) SCREEN ITEMS OWN SCREEN ITEMS PERKS TAX ITE |  |  |  |
|-----------|--------|------------|---------|---------------------------------------------------|--|---------|----------|--------|--------------------------------|---------|---------------------------|--------|--------------------------------------------|--|--|--|--|-----------------------------------------|--|--|--|--|-------------------------------------------------------|--|--|--|
| arning I  | nclude | Co.Cont.   | Include | Calc(XS)                                          |  | Include | Own Scr  | een    |                                | Include | Perks                     | Includ |                                            |  |  |  |  |                                         |  |  |  |  |                                                       |  |  |  |
| 1.Salary  | Y      | 01.Tax     | N       |                                                   |  |         | 01.0WN / | AMOUNT | 01                             | N       | 01.Entertainmnt Allowance | Y      |                                            |  |  |  |  |                                         |  |  |  |  |                                                       |  |  |  |
| 2.0/T 1.5 | Y      | 02.U.I.F.  | N       |                                                   |  |         | 02.0WN   | AMOUNT | 02                             | N       | 02.Subsistence Allowance  | Y      |                                            |  |  |  |  |                                         |  |  |  |  |                                                       |  |  |  |
| 3.0/T 2.0 | Y      | 03.Pension | N       |                                                   |  |         | 03.0WN   | AMOUNT | 03                             | N       | 03.Travelling Allowance   | Y      |                                            |  |  |  |  |                                         |  |  |  |  |                                                       |  |  |  |
| 4.Commiss | Y      | 04.Medical | N       |                                                   |  |         | 04.0WN   | AMOUNT | 04                             | N       | 04.Acquisition of Assets  | N      |                                            |  |  |  |  |                                         |  |  |  |  |                                                       |  |  |  |
| 5.PPH     | Y      | 05.SDL     | N       |                                                   |  |         | 05.0WN   | AMOUNT | 05                             | N       | 05.Use of Assets          | Y      |                                            |  |  |  |  |                                         |  |  |  |  |                                                       |  |  |  |
| 6.VarLve  | Y      | 06.Garnish | N       |                                                   |  |         | 06.0WN   | AMOUNT | 06                             | N       | 06.Use of Motor Vehicle   | Y      |                                            |  |  |  |  |                                         |  |  |  |  |                                                       |  |  |  |
| 7.AnnBonu | Y      | 07.Advance | N       |                                                   |  |         | 07.0WN   | AMOUNT | 07                             | N       | 07.Meals and Refreshments | Y      |                                            |  |  |  |  |                                         |  |  |  |  |                                                       |  |  |  |
| B.Lumpsum | N      | 08.RA      | N       |                                                   |  |         | 08.0WN   | AMOUNT | 08                             | N       | 08.Residential Accom.     | Y      |                                            |  |  |  |  |                                         |  |  |  |  |                                                       |  |  |  |
| 9.Travel  | Y      | 09.AddPens | N       |                                                   |  |         | 09.0WN   | AMOUNT | 09                             | N       | 09.Holiday Accommodation  | Y      |                                            |  |  |  |  |                                         |  |  |  |  |                                                       |  |  |  |
| 9.ShtAllo | Y      |            |         |                                                   |  |         | 10.0WN   | AMOUNT | 10                             | N       | 10.Free & Cheap Services  | Y      |                                            |  |  |  |  |                                         |  |  |  |  |                                                       |  |  |  |
|           |        |            |         |                                                   |  |         | 11.0WN / | AMOUNT | 11                             | N       | 11.Housing Loans & Subs.  | Y      |                                            |  |  |  |  |                                         |  |  |  |  |                                                       |  |  |  |
|           |        |            |         |                                                   |  |         | 12.0WN   | AMOUNT | 12                             | N       | 12.Low Interest Loans     | Y      |                                            |  |  |  |  |                                         |  |  |  |  |                                                       |  |  |  |
|           |        |            |         |                                                   |  |         | 13.0WN   | AMOUNT | 13                             | N       | 13.Retirement Annuity     |        |                                            |  |  |  |  |                                         |  |  |  |  |                                                       |  |  |  |
|           |        |            |         |                                                   |  |         | 14.0WN   | AMOUNT | 14                             | N       | 14.Release from Debt      | N      |                                            |  |  |  |  |                                         |  |  |  |  |                                                       |  |  |  |
|           |        |            |         |                                                   |  |         | 15.0WN   | AMOUNT | 15                             | N       | 15.Bursaries              | Y      |                                            |  |  |  |  |                                         |  |  |  |  |                                                       |  |  |  |
|           |        |            |         |                                                   |  |         |          |        |                                |         | 16.Medical Aid Taxable CC | N      |                                            |  |  |  |  |                                         |  |  |  |  |                                                       |  |  |  |
|           |        |            |         |                                                   |  |         |          |        |                                |         | 17.Income Repl Policies   |        |                                            |  |  |  |  |                                         |  |  |  |  |                                                       |  |  |  |
|           |        |            |         |                                                   |  |         |          |        |                                |         | 18.Bursaries Further Educ | Y      |                                            |  |  |  |  |                                         |  |  |  |  |                                                       |  |  |  |
|           |        |            |         |                                                   |  |         |          |        |                                |         | 19.Pension Fund DC Only   | N      |                                            |  |  |  |  |                                         |  |  |  |  |                                                       |  |  |  |
|           |        |            |         |                                                   |  |         |          |        |                                |         | 20.Pension Fund DB Only   | N      |                                            |  |  |  |  |                                         |  |  |  |  |                                                       |  |  |  |
|           |        |            |         |                                                   |  |         |          |        |                                |         | 21.Pension Fund DC & DB   | N      |                                            |  |  |  |  |                                         |  |  |  |  |                                                       |  |  |  |
|           |        |            |         |                                                   |  |         |          |        |                                |         | 22.Provident Fund DC Only | N      |                                            |  |  |  |  |                                         |  |  |  |  |                                                       |  |  |  |
|           |        |            |         |                                                   |  |         |          |        |                                |         | 23.Provident Fund DB Only | N      |                                            |  |  |  |  |                                         |  |  |  |  |                                                       |  |  |  |
|           |        |            |         |                                                   |  |         |          |        |                                |         | 24.Provident Fund DC & DB | N      |                                            |  |  |  |  |                                         |  |  |  |  |                                                       |  |  |  |
|           |        |            |         |                                                   |  |         |          |        |                                |         | 25.Retirement Annuity Fun | N      |                                            |  |  |  |  |                                         |  |  |  |  |                                                       |  |  |  |
|           |        |            |         |                                                   |  |         |          |        |                                |         | 26.Bursary Basic Edu-Dis  | Y      |                                            |  |  |  |  |                                         |  |  |  |  |                                                       |  |  |  |

# 5. Explanation of the Detail Report

# 5.1 Actual YTD OID Earning

This shows the Year-to-date plus current period total of the items which have been ticked on the Selection Screens.

# 5.2 Annualized OID Earning

This shows the annualized OID Earning calculated as:

Actual OID Earning x Periods in the Year

OID Periods in Service from the Employee Information (IS) screen

(OID Periods in Service from the IS screen: Remember the IS screen shows 1 less than the report)

| Employee                                          | Annualised Earning              |
|---------------------------------------------------|---------------------------------|
| Mr E J Hattingh – OID Period is 12 (March to Feb) | R 14 250.36/12*12 = R 14 250.36 |
| Mrs S Clooney – OID Period is 1                   | R 20 000/1*12 = R 240 000       |

# 5.3 Adjusted OID Earning

This shows the Adjusted OID Earning for the employee, with the Annual Limit of R458 820 applied in the calculation

Annualized OID Earning X OID Periods in Service (with the Annual limit applied) Periods in the Year

| Employee                                                | Annualised Earning                  | Limit for Period             |                                                               | Adjusted<br>Earnings    |
|---------------------------------------------------------|-------------------------------------|------------------------------|---------------------------------------------------------------|-------------------------|
| Mr R Bester –<br>OID Period is 12<br>(March to Feb)     | R 2 112 585 /12*12<br>= R 2 112 585 | R458 820*12/12<br>=R 458 820 | Calc>Limit                                                    | Use limit:<br>R458 820  |
| Mr E J Hattingh –<br>OID Period is 12<br>(March to Feb) | R 14 250.36/12*12<br>= R 14 250.36  | R458 820*12/12<br>=R 458 820 | Calc <limit< td=""><td>Use calc:<br/>R14 250.36</td></limit<> | Use calc:<br>R14 250.36 |

| Emp         Code         Emp           001         MR         002         MI1           003         MR         004         MR           011         MRS         012         MS           031         MS         032         MR           034         MR         036         MR           036         MR         034         MR           044         MR         047         MR | R BESTER<br>SS C ISSIRI<br>SS SCREIBER<br>S BANDA BANDA<br>S S J PIETERSE<br>A PADAYACHY<br>K D PARASRAAM<br>W J NEL | Actual YTD<br>OID Earning<br>2112585.51<br>331818.16<br>252840.87<br>277236.06<br>10465.21<br>35302.26<br>2920.23<br>1608.71 | Annualized<br>OID Earning<br>2112585.51<br>331818.16<br>252840.87<br>277236.06<br>10465.21<br>35302.26<br>2920.23 | Adjusted<br>OID Earning<br>458520.00<br>331818.16<br>252840.87<br>277236.06<br>10465.21<br>35302.26<br>2920.23 | Periods in<br>Service<br>12<br>12<br>12<br>12<br>12<br>12<br>12<br>12<br>12<br>12 | Reason for<br>Exclusion |
|----------------------------------------------------------------------------------------------------|----------------------------------------------------------------------------------------------------|----------------------------------------------------------------------------------------------------|----------------------------------------------------------------------------------------------------|----------------------------------------------------------------------------------------------------|-----------------------------------------------------------------------------------|-------------------------|
| Emp Code         Emp Code         Emp           001         MR         002         MIS           003         MR         011         MRS           011         MRS         032         MR           032         MR         0334         MR           036         MR         044         MR                                                                                      | R BESTER<br>SS C ISSIRI<br>SS SCREIBER<br>S BANDA BANDA<br>S S J PIETERSE<br>A PADAYACHY<br>K D PARASRAAM<br>W J NEL | 2112585.51<br>331818.16<br>252840.87<br>277236.06<br>10465.21<br>35302.26<br>2920.23<br>1608.71                              | 2112585.51<br>331818.16<br>252840.87<br>277236.06<br>10465.21<br>35302.26<br>2920.23                              | 458520.00<br>331818.16<br>252840.87<br>277236.06<br>10465.21<br>35302.26<br>2920.23                            | 12<br>12<br>12<br>12<br>12<br>12<br>12<br>12                                      | Exclusion               |
| 001         MR           002         MIS           003         MR           004         MRS           011         MRS           032         MR           031         MS           032         MR           034         MR           036         MR           034         MR           034         MR           047         MR                                                  | R BESTER<br>SS C ISSIRI<br>S SCREIBER<br>S BANDA BANDA<br>S S J PIETERSE<br>A PADAYACHY<br>K D PARASRAAM<br>W J NEL  | 2112585.51<br>331818.16<br>252840.87<br>277236.06<br>10465.21<br>35302.26<br>2920.23<br>1608.71                              | 2112585.51<br>331818.16<br>252840.87<br>277236.06<br>10465.21<br>35302.26<br>2920.23                              | 458520.00<br>331818.16<br>252840.87<br>277236.06<br>10465.21<br>35302.26<br>2920.23                            | 12<br>12<br>12<br>12<br>12<br>12<br>12<br>12                                      |                         |
| 001         MR           002         MII           003         MR           004         MRS           011         MR           033         MS           031         MS           032         MR           034         MR           036         MR           034         MR           034         MR           034         MR           034         MR           047         MR | R BESTER<br>SS C ISSIRI<br>S SCRIEBER<br>S BANDA BANDA<br>S S J PIETERSE<br>A PADAYACHY<br>K D PARASRAAM<br>W J NEL  | 2112585.51<br>331818.16<br>252840.87<br>277236.06<br>10465.21<br>35302.26<br>2920.23<br>1608.71                              | 2112585.51<br>331818.16<br>252840.87<br>277236.06<br>10465.21<br>35302.26<br>2920.23                              | 458520.00<br>331818.16<br>252840.87<br>277236.06<br>10465.21<br>35302.26<br>2920.23                            | 12<br>12<br>12<br>12<br>12<br>12<br>12<br>12                                      |                         |
| 002 MI<br>003 MR<br>004 MRS<br>011 MRS<br>012 MS<br>031 MS<br>032 MR<br>034 MR<br>036 MR<br>036 MR<br>044 MR                                                                                                    | SS C ISSIRI<br>S SCREIBER<br>S BANDA BANDA<br>S S J PIETERSE<br>A PADAYACHY<br>K D PARASRAAM<br>W J NEL              | 331818.16<br>252840.87<br>277326.06<br>10465.21<br>35302.26<br>2920.23<br>1608.71                                            | 331818.16<br>252840.87<br>277236.06<br>10465.21<br>35302.26<br>2920.23                                            | 331818.16<br>252840.87<br>277236.06<br>10465.21<br>35302.26<br>2920.23                                         | 12<br>12<br>12<br>12<br>12<br>12                                                  |                         |
| 003         MR           004         MRS           011         MRS           012         MS           031         MS           032         MR           034         MR           036         MR           044         MR           047         MR                                                                                                    | S SCREIBER<br>S BANDA BANDA<br>S S J PIETERSE<br>A PADAYACHY<br>K D PARASRAAM<br>W J NEL                             | 252840.87<br>277236.06<br>10465.21<br>35302.26<br>2920.23<br>1608.71                                                         | 252840.87<br>277236.06<br>10465.21<br>35302.26<br>2920.23                                                         | 252840.87<br>277236.06<br>10465.21<br>35302.26<br>2920.23                                                      | 12<br>12<br>12<br>12                                                              |                         |
| 004         MRS           011         MRS           012         MS           031         MS           032         MR           034         MR           036         MR           044         MR           047         MR                                                                                                    | S BANDA BANDA<br>S S J PIETERSE<br>A PADAYACHY<br>K D PARASRAAM<br>W J NEL                                           | 277236.06<br>10465.21<br>35302.26<br>2920.23<br>1608.71                                                                      | 277236.06<br>10465.21<br>35302.26<br>2920.23                                                                      | 277236.06<br>10465.21<br>35302.26<br>2920.23                                                                   | 12<br>12<br>12<br>12                                                              |                         |
| 011 MRS<br>012 MS<br>031 MS<br>032 MR<br>034 MR<br>036 MR<br>044 MR<br>047 MR                                                                                                    | S S J PIETERSE<br>A PADAYACHY<br>K D PARASRAAM<br>W J NEL                                                            | 10465.21<br>35302.26<br>2920.23<br>1608.71                                                                                   | 10465.21<br>35302.26<br>2920.23                                                                                   | 10465.21<br>35302.26<br>2920.23                                                                                | 12<br>12<br>12                                                                    |                         |
| 012 MS<br>031 MS<br>032 MR<br>034 MR<br>036 MR<br>044 MR<br>047 MR                                                                                                    | A PADAYACHY<br>K D PARASRAAM<br>W J NEL                                                                              | 35302.26<br>2920.23<br>1608.71                                                                                               | 35302.26<br>2920.23                                                                                               | 35302.26<br>2920.23                                                                                            | 12                                                                                |                         |
| 031 MS<br>032 MR<br>034 MR<br>036 MR<br>044 MR<br>047 MR                                                                                                    | K D PARASRAAM<br>W J NEL                                                                                             | 2920.23<br>1608.71                                                                                                    | 2920.23                                                                                                    | 2920.23                                                                                                    | 12                                                                                |                         |
| 032 MR<br>034 MR<br>036 MR<br>044 MR<br>047 MR                                                                                                    | W J NEL                                                                                                    | 1608.71                                                                                                    |                                                                                                    |                                                                                                    | 12                                                                                |                         |
| 034 MR<br>036 MR<br>044 MR<br>047 MR                                                                                                    |                                                                                                    |                                                                                                    | 1608.71                                                                                                    | 1608.71                                                                                                    | 12                                                                                |                         |
| 036 MR<br>044 MR<br>047 MR                                                                                                    | G A MEIRING                                                                                                    | 2115.05                                                                                                    | 2115.05                                                                                                    | 2115.05                                                                                                    | 12                                                                                |                         |
| 044 MR<br>047 MR                                                                                                    | G P J BOTHA                                                                                                    | 2792.57                                                                                                    | 2792.57                                                                                                    | 2792.57                                                                                                    | 12                                                                                |                         |
| 047 MR                                                                                                    | M E LANGA                                                                                                    | 1894.54                                                                                                    | 1894.54                                                                                                    | 1894.54                                                                                                    | 12                                                                                |                         |
|                                                                                                    | J KOEKEMOER                                                                                                    | 3109.04                                                                                                    | 3109.04                                                                                                    | 3109.04                                                                                                    | 12                                                                                |                         |
| 048 MR                                                                                                    | C V JOUBERT                                                                                                    | 2884.34                                                                                                    | 2884.34                                                                                                    | 2884.34                                                                                                    | 12                                                                                |                         |
| 051 MR                                                                                                    | B GREYLING                                                                                                    | 2789.60                                                                                                    | 2789.60                                                                                                    | 2789.60                                                                                                    | 12                                                                                |                         |
| 052 MR                                                                                                    | E J HATTINGH                                                                                                    | 14250.36                                                                                                    | 14250.36                                                                                                    | 14250.36                                                                                                    | 12                                                                                |                         |
| scl001 Mrs                                                                                                    | s S Clooney                                                                                                    | 20000.00                                                                                                    | 240000.00                                                                                                    | 20000.00                                                                                                    | 1                                                                                 |                         |
|                                                                                                    |                                                                                                    |                                                                                                    |                                                                                                    |                                                                                                    |                                                                                   |                         |

# 6. Explanation of the Summary section of the OID Report

On the W.As.8 Form the employees that have OID Earnings up to and including R458 820 p.a. and those employees with OID Earnings above this amount must be shown separately. Directors in each of these brackets must be shown separately from "ordinary" employees.

| Up to R458520 p.a.            | Average<br>Number | Amount            | Above R458520 p.a.            | Average<br>Number | Amount            | Total                          |
|-------------------------------|-------------------|-------------------|-------------------------------|-------------------|-------------------|--------------------------------|
| Directors<br>Normal Employees | .00<br>14.08      | 0.00<br>962027.00 | Directors<br>Normal Employees | 1.00              | 458520.00<br>0.00 | 458520.00 (4)<br>962027.00 (3) |
| Total Employees               | 14.08<br>(1)      | 962027.00         | Total Employees               | 1.00<br>(2)       | 458520.00         | 1420547.00                     |

- There is 1 Director in the Company and his OID earnings are above the OID limit.
- There are 14.08 Normal Employees in the Company whose OID earnings fall within the OID limit.

The employees are counted using the number of OID periods in the year that the employee has been in service as a fraction of the total number of OID periods so far in the year (see explanation below at point 5.1). The total amount of R962 027.00 is the total of the adjusted OID Earnings of the 14.08 Normal Employees. These employees' adjusted OID Earnings are all below the limit and therefore print on the left side of the report.

• There are no Normal Employees in the Company whose OID earnings are more than the OID limit. If there were, the OID limit would have been used as the OID earnings.

**Please Note:** Remember that the current OID limit amount of **R458 520** is for the full tax year of 12 months.

# 6.1 Calculation of Average Number of Employees

The Average Number of employees in each of these groups is calculated as:

Actual Number of periods worked by employees in this group x Number of Employees in this group

Total number of periods that could have been worked by employees in this group

As an example, we will look at the employees with earnings that fell within the OID limit.

| Up to R458520 p.a.            | Average<br>Number | Amount            | Above R458520 p.a.            | Average<br>Number | Amount            | Total                          |
|-------------------------------|-------------------|-------------------|-------------------------------|-------------------|-------------------|--------------------------------|
| Directors<br>Normal Employees | .00<br>14.08      | 0.00<br>962027.00 | Directors<br>Normal Employees | 1.00              | 458520.00<br>0.00 | 458520.00 (4)<br>962027.00 (3) |
| Total Employees               | 14.08<br>(1)      | 962027.00         | Total Employees               | 1.00<br>(2)       | 458520.00         | 1420547.00                     |

14 Employees worked 12 periods  $- 14 \times 12 = 168$ 

1 Employee worked 1 period

Actual number of periods worked: 168 + 1 = 169

There are 15 employees that could have worked 12 periods each = 180 periods

### = 14.08

**Please Note:** Every employee who completed a full OID year will count as 1. Every employee who completed a portion of a full year will be calculated as OID periods / periods in OID year.

# 7. Who is included in the OID Report

| Tax Status               | Include or Exclude for OID |
|--------------------------|----------------------------|
| Statutory Tables         | Include                    |
| Directive %              | Include                    |
| Temporary / Part time    | Include                    |
| PAYE only                | Include                    |
| PSP – company            | Exclude                    |
| PSP – trust              | Exclude                    |
| Independent Contract     | Exclude                    |
| No Tax - Director        | Include                    |
| Temporary Director       | Include                    |
| PAYE Director            | Include                    |
| Directive Director       | Include                    |
| No Tax                   | Include                    |
| Labour Broker IRP30      | Exclude                    |
| Labour Broker no IRP30   | Exclude                    |
| ResNonExecDirector       | Exclude                    |
| NonResNonExecDir (PAYE)  | Exclude                    |
| NonResNonExecDir (Dirt%) | Exclude                    |
| NonResNonExecDir (Temp)  | Exclude                    |

# 8. Note on Package Structuring and OID

In your payroll application, the word "Package" for the whole of the "Cost to Employer" is often used, i.e. the employer's contributions to the employee's Medical Aid, Pension Fund and/or Provident Fund are included in the employee's "Package".

The wording of the W.As.8 in the paragraph explaining which Earnings must be Included for OID, refers to Packages as follows:

"Where the employee is remunerated in accordance with a package of benefits, all items forming part of the package, other than employer contributions such as medical aid contributions".

It has been confirmed with OID that this should be read *in conjunction* with the point under Excluded which reads:

"Intangible fringe benefits such as the taxable portion of medical aid, pension contributions by the employer, etc."

Therefore, if a "Cost to Employer Package" includes Medical Aid Contributions, Pension Contributions and/or Provident Fund Contributions, these Employer Contributions must NOT be included in the Earnings for OID purposes

#### 9. How to complete the W.As.8 form

As from Release 3.1a, when printing the OID report and selecting the Summary Report, Microsoft Excel will open the OIDwas81 Template. The data will automatically merge with the Excel template.

Complete the outstanding information and complete information not populated.

The spread sheet is made up of two sheets; Part 1 and Part2.

#### 9.1 Part 1 of the W.As.8 Report

Many of the fields of Part 1 will need to be completed manually by the Employer, but some fields will automatically be populated from the data on the VIP system:

- Company Name this is the Report Name on the Basic Company Information Screen
- Company Registration Number this is the Registration Number on the Basic Company Information Screen
- Unemployment Insurance No. this is the UIF Registration Number on the Basic Company Information Screen
- Postal address this is the Reporting Address on the Basic Company Information Screen

|                                                                           |                      |                                                         |         |          |        |              |           |               |               |           | _       | RE   | T     | UR   | RN    | 0    | FE       | EA   | RN             |      | IGS    |
|---------------------------------------------------------------------------|----------------------|---------------------------------------------------------|---------|----------|--------|--------------|-----------|---------------|---------------|-----------|---------|------|-------|------|-------|------|----------|------|----------------|------|--------|
| labour                                                                    |                      |                                                         |         |          |        |              |           |               |               |           |         |      |       |      |       |      |          | W    | <b>.</b> A     | s.   | 8      |
| Department:                                                               |                      |                                                         |         |          |        |              |           |               |               |           |         |      |       |      |       |      |          |      | <b>20</b> ′    | 19   |        |
| Labour                                                                    |                      |                                                         |         |          | То     | bei          | con       | nple          | eteo          | d an      | d s     | ubn  | nitte | ed b | y al  | en   | nplo     | yer  | s to           | :    |        |
| REPUBLIC OI                                                               | F SOUTH AFRICA       |                                                         |         | -        | As:    | Sess         | smei      | nts I<br>eter | Divi<br>i     | 10121     | ٦       |      |       |      |       |      |          |      | _              |      |        |
| COIDA 1993 (ACT 130 O                                                     | F 1993) Section 82() | _                                                       | -       | -        | Co     | 1900<br>Mine | ansa      | etor<br>tion  | 1a, (<br>1 Ho | use       |         | _    | _     |      |       |      |          | _    | -              |      |        |
| The Hon., Prof., Dr., Rev., Messrs., Mr., M                               | 3.,                  | Cnr Hamilton Street & Soutpansberg Road, Arcadia        |         |          |        |              |           |               |               |           |         |      |       |      |       |      |          |      |                |      |        |
|                                                                           |                      |                                                         |         |          | Or     | nly (        | orig      | jina          | al d          | ocu       | Ime     | nt   | will  | be   | ac    | cep  | otec     |      |                |      |        |
|                                                                           |                      | Information relating to earnings (staff costs)          |         |          |        |              |           |               |               |           |         |      |       |      |       |      |          |      |                |      |        |
|                                                                           |                      |                                                         |         |          | 211    | JULI         | u D       |               | ept           | 101       | at      | RE   | FE    | RE   | NC    | ΕN   | UM       | IBE  | R              |      |        |
|                                                                           |                      |                                                         |         |          |        |              |           |               |               |           |         |      |       |      |       |      |          |      |                |      |        |
|                                                                           |                      |                                                         | -       | Ye       | ar ol  | fas          | sess      | me            | nt            |           |         |      |       | Ma   | rch   | 2019 | ) to I   | Feb  | ruar           | y 20 | 020    |
|                                                                           |                      |                                                         |         | Da       | ite of | fiss         | ue        |               |               |           |         |      |       |      |       |      |          |      |                |      |        |
|                                                                           |                      | his return must be submitted on or before 31 March 2020 |         |          |        |              |           |               |               |           | _       |      |       |      |       |      |          |      |                |      |        |
|                                                                           | Ref                  | er to                                                   | the     | enc      | clos   | ed g         | guid      | elin          | ies           | bet       | ore     | COL  | npl   | etin | ig th | le r | etui     | rn.  |                |      |        |
| PART 1: EMPLOYER PARTICUL                                                 | ARS                  | с<br>                                                   | omp     | леа      | e (n   | ie w         | rnite     | : DI          | IOCI          | (2.1      | лпу<br> | 2 WI | nen   | ер   | aru   | cui  | ars      | na   | ve i           | cna  | ingea. |
|                                                                           |                      | U                                                       | se t    | loc      | k le   | ette         |           | ihe           | re a          | app<br>I. | lica    | able | e, ai | nd   | ma    | rk v | with<br> | i ar | 1 X            |      |        |
| 1.1 Co/CC Registration name (per Cipro)<br>Sole Proprietor: Name of owner |                      | J                                                       | 0       | $\vdash$ | M      | 0            | n         | τ             | n             | 1         | y       |      | _     | -    |       | _    | -        | -    | +              | _    |        |
| 1.2 Tradingname (if applicable)                                           |                      |                                                         | +       | $\vdash$ |        |              |           |               |               |           |         |      |       |      |       |      |          |      | $\neg$         |      |        |
| 1.3 Co or CC number.                                                      |                      |                                                         | 5 6     | 1        | 0      | 1            | 2         | 8             | 2             | 1         | 0       | 7    |       |      |       |      |          |      | $\neg$         |      |        |
| 1.4 Employer's ID number.                                                 |                      |                                                         | $\top$  |          |        |              |           |               |               |           |         |      |       |      |       |      |          |      | $\neg$         |      |        |
| 1.5 Unemployment Insurance no.                                            |                      | (                                                       | ) 1     | 8        | 7      | 2            | 7         | 0             | 8             |           |         |      |       |      |       |      |          |      |                |      |        |
| 1.6 Postal address.                                                       |                      |                                                         | 1 0     | 2        |        | w            | Е         | s             | Т             | Е         | R       | Ν    |       | s    | Е     | R    | ۷        | L    | С              | E    | S      |
|                                                                           |                      | G                                                       | Α       | L        | L      | 0            | R         |               | М             | Α         | N       | 0    | R     |      |       |      |          |      |                |      |        |
|                                                                           |                      |                                                         |         |          |        |              |           |               |               |           |         |      | P     | ost  | al c  | ode  | ::       | 3    | 1              | 9    | 1      |
| 1.7 Physical address.                                                     |                      |                                                         |         |          |        |              |           |               |               |           |         |      |       |      |       |      |          |      |                |      |        |
|                                                                           |                      |                                                         |         |          |        |              |           |               |               |           |         |      |       |      |       |      |          |      |                |      |        |
|                                                                           |                      |                                                         | _       | C        | Code   | e            |           |               |               |           |         |      |       | _    |       | Nu   | nbe      | er   | _              |      |        |
| 1.8 Telephone number.                                                     |                      |                                                         |         |          |        |              |           |               |               |           |         |      |       |      |       |      |          |      |                |      |        |
|                                                                           |                      |                                                         | _       | C        | Code   | •            |           |               |               |           |         |      | _     |      |       | Nu   | mbe      | er   | _              | _    |        |
| 1.9 Fax number.                                                           |                      |                                                         |         |          | _      |              |           |               |               |           |         |      |       |      |       |      |          |      | $ \rightarrow$ |      |        |
| 1.10 Cell phone number.                                                   |                      |                                                         | $\perp$ |          |        |              | $\square$ |               |               |           |         |      |       |      |       |      |          |      | $\square$      |      |        |
| 1.11 E- Mail address.                                                     |                      |                                                         |         |          |        |              |           |               |               |           |         |      |       |      |       |      |          |      |                |      |        |

Please Note: Any of the information populated can be overwritten if needed.

#### 9.2 Part 2 of the W.As.8 Report

Part 2 is split between Actual Earnings and Provisional Earnings. Both these sections are divided between Directors and Employees, with a total number of Employees per month.

The actual Earnings used for this report is the average income per month. The value is calculated by using the OID Earning amounts on the Summary report, divided by 12.

The OID limit provided is currently a yearly limit and no guidelines are given by OID on how to apply the limit on a monthly basis.

The Employer will need to manually complete the Provisional Earning Section, but the Actual Earnings will automatically be populated from the data on the payroll system.

| PART 2:      |               |                    |               |                           | Referen       | ce number:            |                |                           |
|--------------|---------------|--------------------|---------------|---------------------------|---------------|-----------------------|----------------|---------------------------|
|              |               | Dee                | Invetion      | Marah 2010                | Februa        | 2020                  |                |                           |
| 1 44 4 1 1 1 |               | Dec                | aration       | March 2019                | - Februa      | ary 2020              |                |                           |
| i, the un    | dersigne      | ed confirm the     | at the hu     | mber of empl              | oyees an      | d their earni         | ngs            |                           |
| (staff cos   | sts/salari    | es & wages)        | for the 1     | 2 months end              | ing 28/02     | /2020 are as 1        | follows:       |                           |
| A            | ctual Ear     | nings:01/03/20     | 19 - 28/02    | 2/2020                    | Provisi       | onal Earnings:        | 01/03/202      | 0 - 28/02/2021            |
|              | Number of er  | mployees and       | Number of d   | irectors/members          | Number of e   | mployees and          | Number of d    | irectors/members          |
|              | amount of ea  | rnings (staff      | and amount    | of <u>earnings</u> (staff | amount of ea  | arnings (staff        | and amount     | of <u>earnings</u> (staff |
|              | month naid to | all employees      | month naid t  | o directors of a          | month experi  | ted to be paid to all | month experi   | ted to be paid to         |
|              | (excluding di | rectors of a       | Company or    | members of a              | employees (   | excluding directors   | directors of a | Company or                |
|              | Company or    | members of a close | Close Corpo   | ration up to a            | of a Compar   | ny or members of a    | members of     | a Close Corporation       |
| Month        | corporation)  | up to a maximum of | maximum of    | R458520 per               | close corpor  | ation) up to a        | up to a maxi   | mum of R per              |
|              | R438520 per   | person for the     | person for in | e above period.           | for the above | period                | person for th  | e above period.           |
|              | above period  |                    |               |                           |               | ponou.                |                |                           |
|              |               |                    |               |                           |               |                       |                |                           |
|              | Number        | Earnings -         | Number        | Earnings -                | Number        | Earnings -            | Number         | Earnings -                |
|              |               | (Rands only)       |               | (Rands only)              |               | (Rands only)          |                | (Rands only)              |
| Mar          | 14            | 80 169             | 1             | 38 210                    |               |                       |                |                           |
| Apr          | 14            | 80 169             | 1             | 38 210                    |               |                       |                |                           |
| May          | 14            | 80 169             | 1             | 38 210                    | _             |                       |                |                           |
| Jun          | 14            | 80 169             | 1             | 38 210                    |               |                       |                |                           |
| Jul          | 14            | 80 169             | 1             | 38 210                    |               |                       |                |                           |
| Aug          | 14            | 80 169             | 1             | 38 210                    |               |                       |                |                           |
| Sep          | 14            | 80 169             | 1             | 38 210                    |               |                       |                |                           |
| Oct          | 14            | 80 169             | 1             | 38 210                    |               |                       |                |                           |
| Nov          | 14            | 80 169             | 1             | 38 210                    | -             |                       |                |                           |
| Dec          | 14            | 80 169             | 1             | 38 210                    |               |                       |                |                           |
| Jan          | 14            | 80 169             | 1             | 38 210                    |               |                       |                |                           |
| Feb          | 14            | 80 169             | 1             | 38 210                    |               |                       |                |                           |
| Total        |               | 962 027            |               | 458 520                   |               | 0                     |                | 0                         |
| Number of    | employee      | 5                  |               | 14                        | Number o      | femplovees.           |                |                           |
| Number of    | Directors     |                    |               | 1                         | Number o      | f Directors.          | <b>`</b>       |                           |
| Total em     | ployees       |                    |               | 15                        | Total en      | nployees.             |                | 0                         |

#### **Final Steps:**

Print page 1 and Page 2 of the Excel document and submit the form to OID. A copy of the information should be kept for at least 4 years.

Save the Excel document in your Tax year end folder for safe keeping and enquiries.

### 10. Requirements for opening the Excel document:

Enable Macro - If Macros have not been enabled, the following will be displayed at the top of the spreadsheet:

Security Warning Macros have been disabled. Options... Click on <Options> The following screen will be displayed: Security Alert - Macro Macro

.

| Macro                             |                                                                                                    |
|-----------------------------------|----------------------------------------------------------------------------------------------------|
| Macros hav<br>not enable          | we been disabled. Macros might contain viruses or other security hazards. Do<br>this content unless you trust the source of this file.                                                      |
| Warning:<br>trustwor<br>content p | It is not possible to determine that this content came from a<br>thy source. You should leave this content disabled unless the<br>provides critical functionality and you trust its source. |
| More inform                       | nation                                                                                                    |
|                                   | D:\Classic30bHPS\Advisor\EMP501Recon.xlt                                                                                                    |
| File Path:                        |                                                                                                    |
| File Path:                        | rotect me from unknown content (recommended)                                                                                                    |

- Select <Enable this content> Import values into Excel
- The OIDXL File requires access to a .Net Framework Version 3.5 and Excel; or else error messages will be encountered. Both must be installed on the workstation running the report.
- There must be no spaces in your system directory name, this will result in error messages
   e.g.: C:\Classic51a and not C:\Classic 51a.
- The file VIPCALL.EXE must be in the system folder
- Shortcuts to access the application must point to a drive letter:

e.g.: Y:\data\software\payroll\sage\classic\v51a and not to a Path Name e.g.: \\172.20.21.166\Public\PIR\data\software\payroll\sage\classic\v51a

If you do encounter any problems, remember the Summary and detail information can still be printed using the normal VIP print routine.

For more information or assistance in registering, submitting the return online or any claims, click <u>here</u>.

To access the online system where the return must be submitted, click here.

**Please Note:** with regards to OID for February 2020 If you make provision for OID by using Methods of Calculation, it is important that you revise and adjust the methods according to the new thresholds published.